## **PopKorn Gujarati Application Installation Guide**

www.popkornkids.com | info@ideal.ind.in Ph. 079-40194188

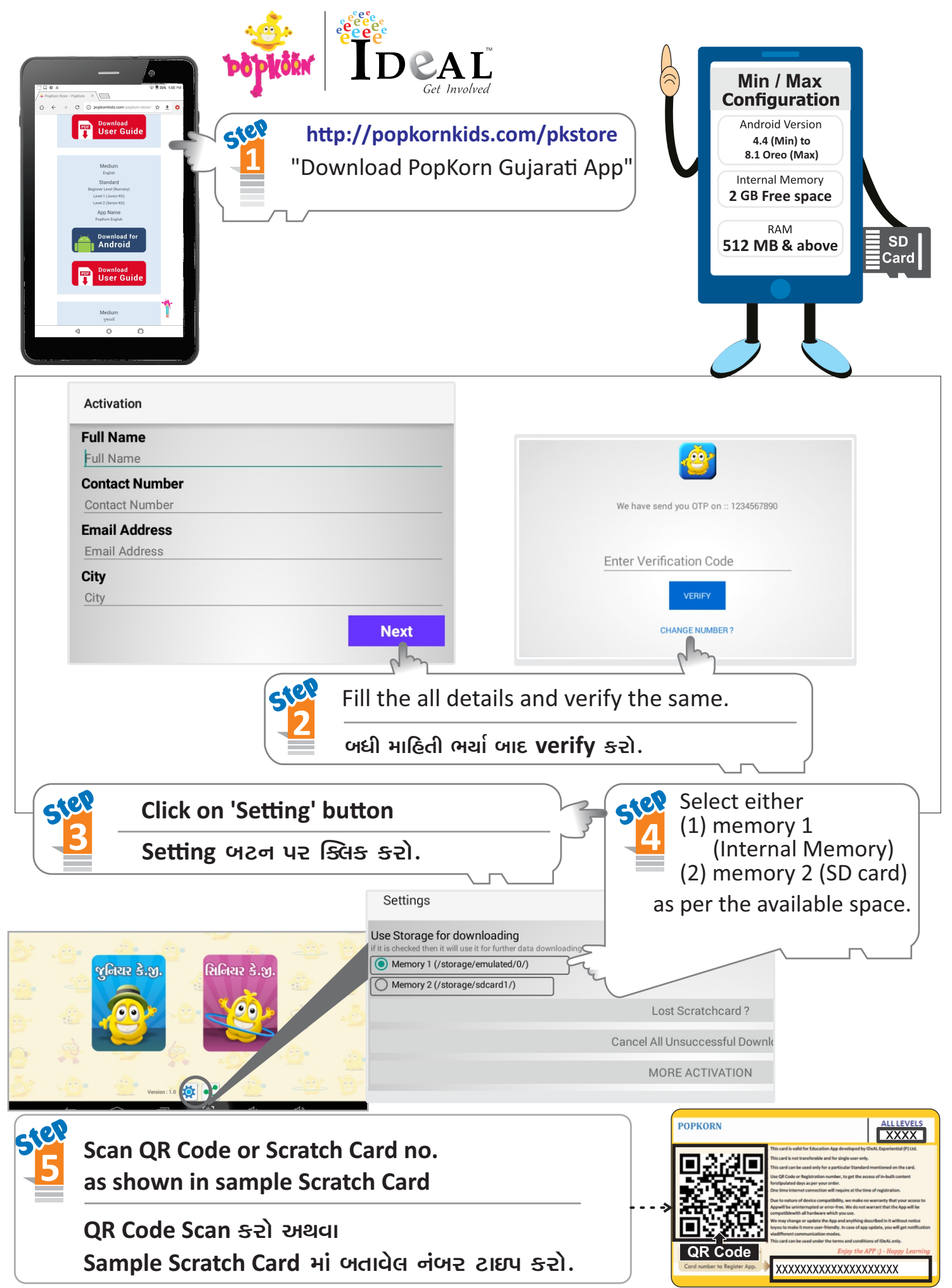

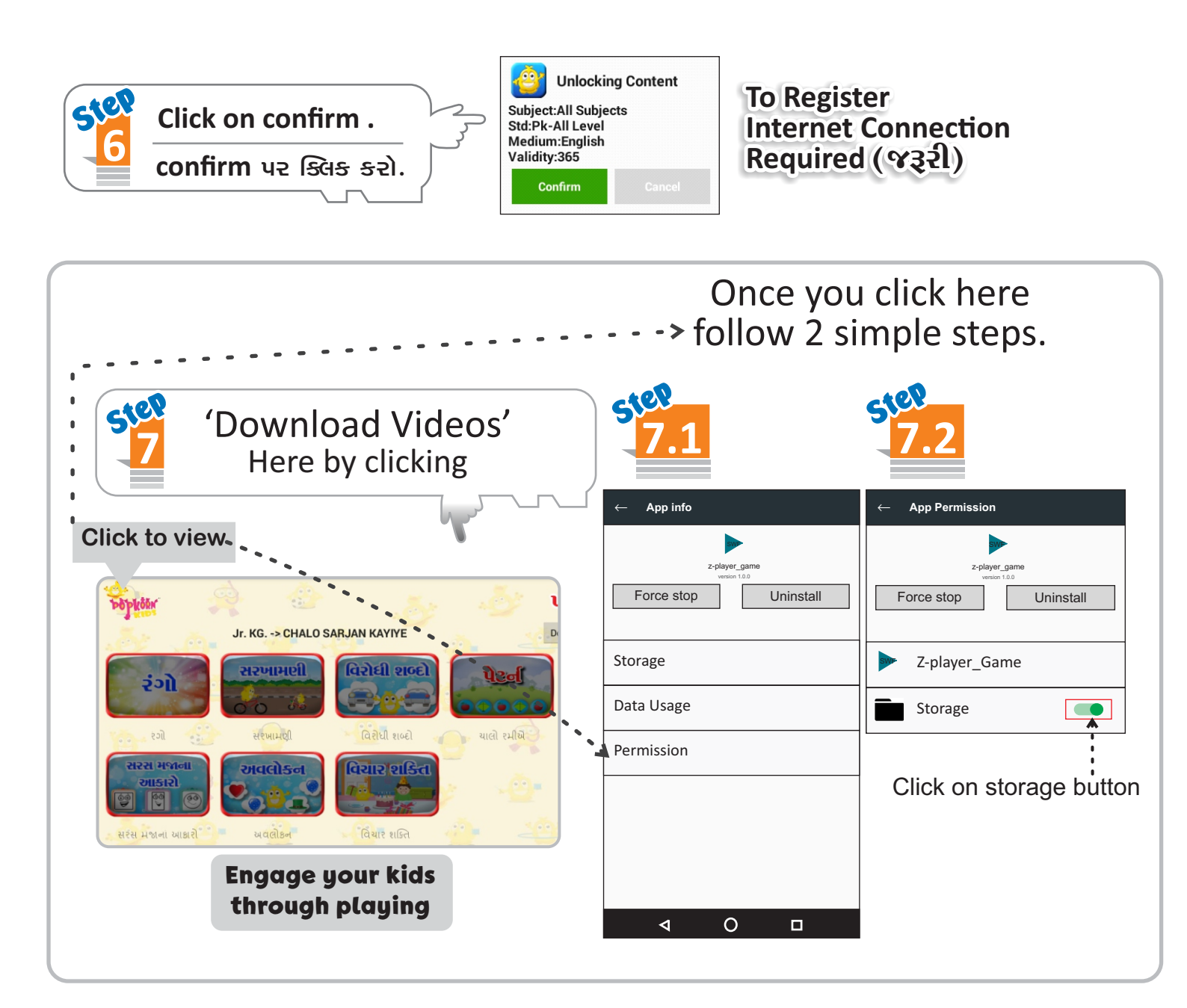

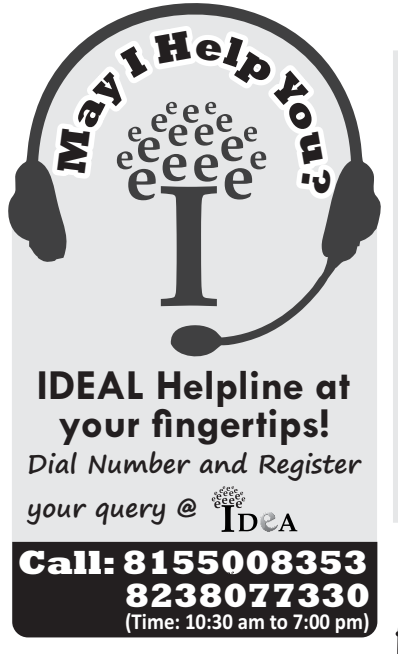

## Instructions (Read Carefully)

- 1. After installing application, user can download data by clicking the level wise subjects.
  - App Install કર્યા બાદ, તમારે Level પ્રમાણે જે–તે Subjects કે Topics નો Data Download કરવાનો રહેશે.
- 2. Do not Reset or Format the device after installing the application. This may result into the loss of data or scratch card.

એપ્લિકેશન ઇન્સ્ટોલ કર્યા પછી તમારું ડિવાઇસ Reset કે Format કરવું નહીં.

- 3. User can re-activate the data by clicking on Lost Scratch card button, in case user has lost the card.
  - જો User Scratch card ગુમાવે તો Lost Scratch card button પર click કરીને Data ફરીથી Active કરી શકે છે.
- 4. Application માં ટેકનીકલ પ્રશ્નોના ઉકેલ માટે May I help you or PK store પર Complain બુક કરાવી.

Happy Learning! ..... Thank You .....

For more Details drop a mail to info@popkornkids.com / Visit www.popkornkids.com